## CAMPUS SHORTGUIDE MODULNOTE BESTÄTIGEN

FÜR HAUPTBENUTZER

## Hinweise

- Ein Modulleistungsnachweis kann auf verschiedenen Wegen in Campus erfasst werden. In der Regel sollen Studierende die Modulnotenberechnung selbstständig anstoßen. Dabei werden dem Modul gemäß der für das Modul festgelegten Berechnungsvorschrift Leistungsnachweise zugeordnet und Modulnote und Kreditpunkte errechnet.
- In der Berechnungsvorschrift des Moduls kann festgelegt werden, ob die Modulnote nach der Berechnung vom Modulbeauftragten bestätigt werden muss, bevor das Modul einem Modul-Typ zugeordnet werden darf.
- Wie Sie eine Berechnungsvorschrift so konfigurieren, dass Modulnoten vom Modulbeauftragten bestätigt werden müssen, erfahren Sie in unserem ShortGuide "Berechnungsvorschrift für Module konfigurieren (1): Regeln festlegen".

## Schritt 1

Melden Sie sich als Hauptbenutzer bei Campus an. Klicken Sie im Hauptmenü von Campus in der Rubrik "Studium / Lehre" auf den Link <u>Modulleistungsnach-</u> weise prüfen/bestätigen.

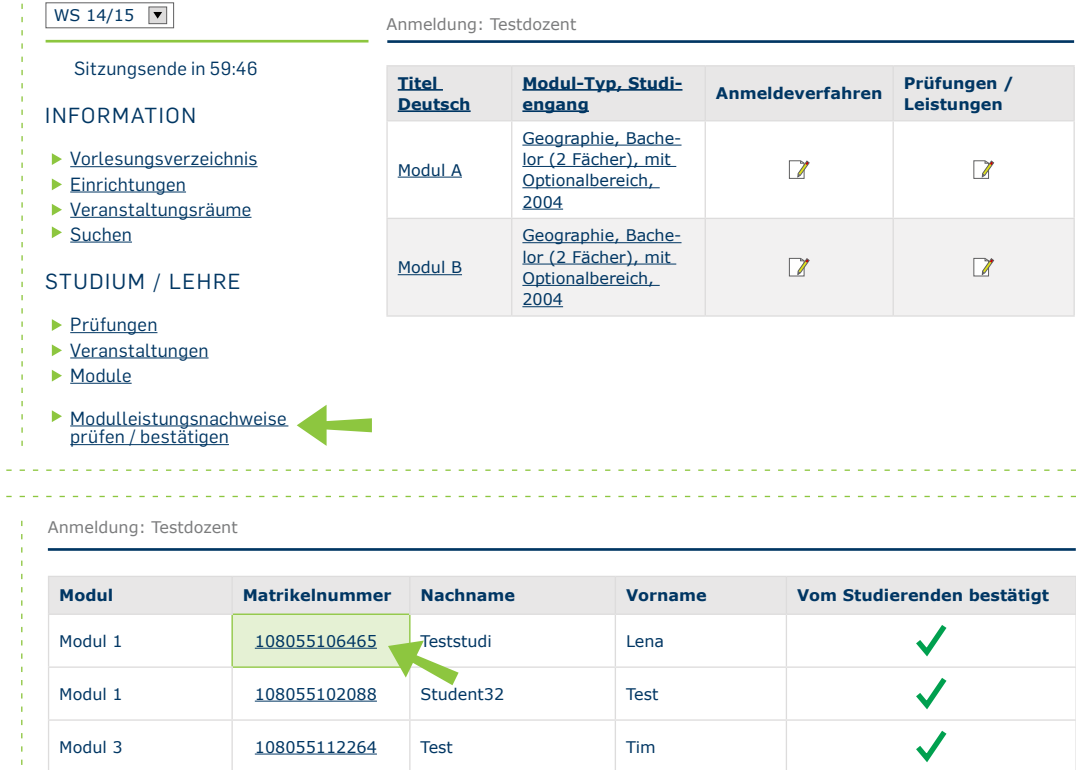

## Schritt 2

Campus zählt alle Studierenden auf, deren Modulnote bestätigt werden muss.

Klicken Sie auf die <u>Ma-</u> <u>trikelnummer der stu-</u> <u>dierenden Person</u>, deren Modulnote Sie bestätigen möchten. RUB

| Schritt 3<br>Campus zeigt Ihnen<br>sowohl das Ergebnis der<br>Modulnotenberechnung<br>für die studierende Person<br>an (a), als auch die für<br>das Modul verwendeten<br>Leistungsnachweise (b).<br>Klicken Sie auf "Modulnote<br>bestätigen". | LEISTUNGSNACHWEIS BESTÄTIGEN                                                                                                    |
|----------------------------------------------------------------------------------------------------|----------------------------------------------------------------------------------------------------|
|                                                                                                    | Für das Modul wurde folgendes Ergebnis berechnet: 1.8 (6 Kreditpunkte)                                                                                                    |
|                                                                                                    | Durchschnitt<br>Alle Leistungsnachweise/Blöcke<br>Nicht bestandene Leistungsnachweise können nicht verwendet werden<br>Summe der Kreditpunkte der verwendeten Leistungsnachweise                            |
|                                                                                                    | SS 2015, Veranstaltung: <u>Vorlesung 1</u> , Klausur<br>Verwendet: Veranstaltung: <u>Vorlesung 1</u> - Leistungsart: Klausur - Semester: SS 2015 - Note <b>1.7</b><br>- anrechenbare Kreditpunkte: <b>2</b> |
|                                                                                                    | SS 2015, Veranstaltung: <u>Übung 1</u> , Essay<br>Verwendet: Veranstaltung: <u>Übung 1</u> - Leistungsart: Essay - Semester: SS 2015 - Note 2.7<br>- anrechenbare Kreditpunkte: 2                           |
|                                                                                                    | SS 2015, Veranstaltung: <u>Seminar 1</u> , Referat<br>Verwendet: Veranstaltung: <u>Seminar 1</u> - Leistungsart: Referat - Semester: SS 2015 - Note <b>1.0</b><br>- anrechenbare Kreditpunkte: <b>2</b>     |
|                                                                                                    | Modulnote bestätigen                                                                                                    |
| Am Ziel                                                                                                    | LEISTUNGSNACHWEIS BESTÄTIGEN                                                                                                    |
| Campus teilt Ihnen mit, ob<br>die Modulnote erfolgreich<br>bestätigt wurde.                                                                                                    | Modulleistungsnachweis für Matrikelnummer 108055106465 bestätigt.                                                                                                    |
|                                                                                                    | Keine nichtbestätigten Modulleistungsnachweise vorhanden                                                                                                    |
|                                                                                                    | Zurück                                                                                                    |
|                                                                                                    |                                                                                                    |
| Für weitere Informationen und Anleitungen zu Campus beachten Sie bitte unsere Benutzerhilfen, die Ihnen auf unseren Hilfeseiten für Bedienstete unter → www.rub.de/ecampus/campus zur Verfügung stehen.                                        |                                                                                                    |
| in coumpus reum                                                                                                    |                                                                                                    |

Erarbeitet vom eCampus-Team Stand: 27.11.2015